RECOMENDACIONES PARA GRABAR TU CLASE Y COMPARTIRLA CON TUS ESTUDIANTES - 2020

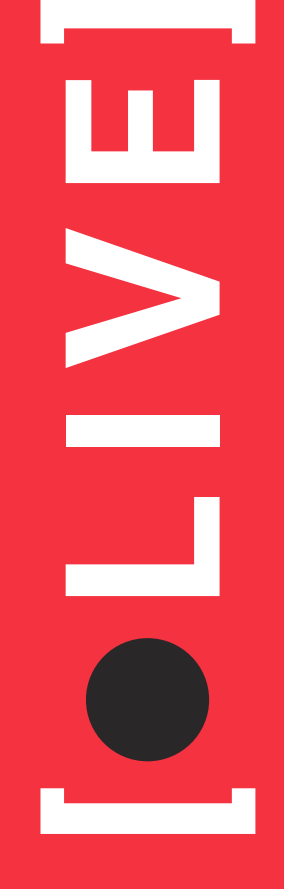

# CLASES VIRTUALES - ARQDISUNIANDES

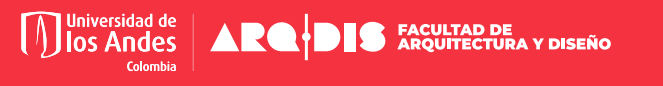

## [¿CÓMO GRABAR TU CLASE Y COMPARTIRLA CON TUS ESTUDIANTES?]

En estos días de trabajo en casa, en la que muchos de ustedes están re-haciendo sus estrategias didácticas de enseñanza queremos compartir algunos tips para la realización de videos que pueden subir a Sicua y convertirlos en material complementario.

## [VIDEO TIPO A]

### - Cámara fija grabándote -

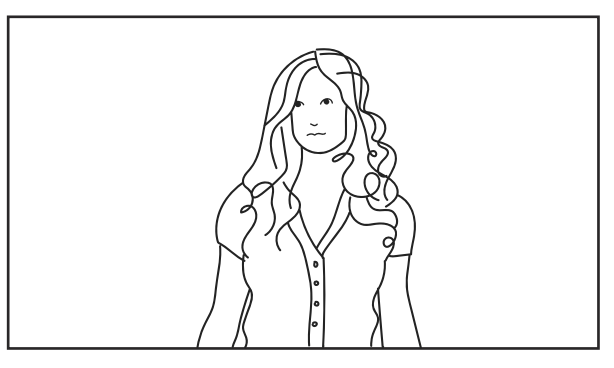

**Fondo:** Usa colores neutros o una textura monócroma. Es esencial que el color del fondo contraste con el tono de piel y la ropa.

Encuadre: Apaisado, es decir, horizontal.

**Composición del cuadro:** Ubícate a uno de los lados del plano. Tómate el tiempo para verificar que has hecho un encuadre que te gusta, que no tiene elementos indeseados y no está torcido o inclinado.

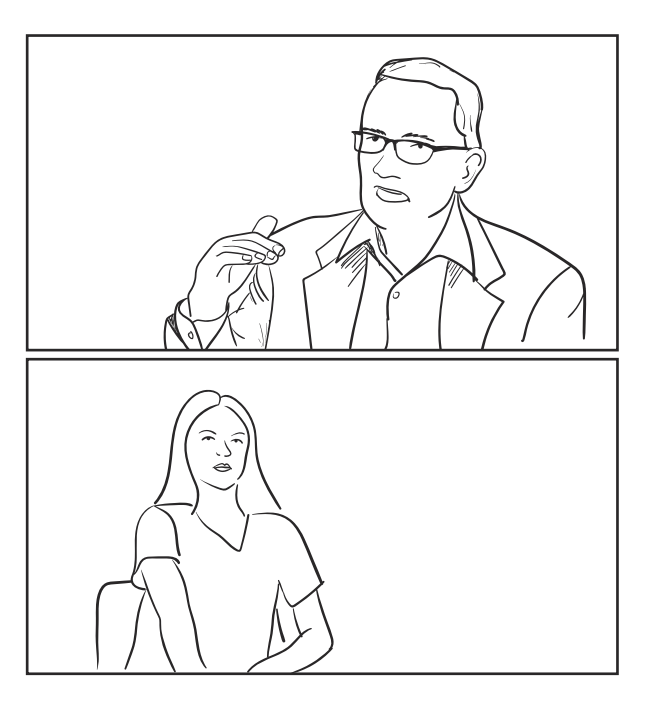

Iluminación: Luz frontal. Evita la contraluz.

**Tiempo:** Ten en cuenta que es mejor hacer varios videos cortos (por temas) que uno largo. Son más flexibles y fáciles de consumir por parte de los estudiantes.

Í●LIVE]

### Grabación de video:

- Usa un trípode o apoya la cámara en un mueble.
- Trata de disminuir el ruido ambiente.
- Si tienes micrófono de solapa, úsalo.

### Formato:

- Calidad: 1920x1080 px 30 FPS o 29,97 fps.
- Exporta el video en .mov o .mp4

# [VIDEO TIPO B]

### - Cámara de tu computador y grabación de pantalla -

Si vas hacer un video en el que se mezclen videos grabados desde la pantalla del computador y de ti hablando a los estudiantes, les recomendamos lo siguiente:

Programa: QuickTime Player 🥝

**Prepara la pantalla:** Como tu fondo de pantalla se va a ver, te recomendamos tener una imagen sin mucho ruido y la menor cantidad de carpetas visibles.

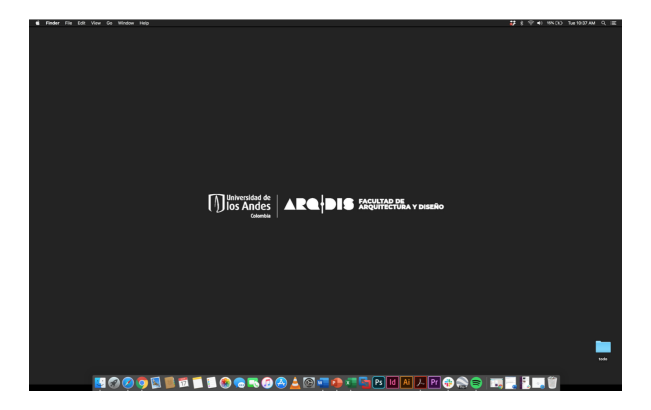

A continuación explicaremos cómo grabar tu clase virtual (desde un computador Mac), de manera que luego puedas disponer de ese material para otros usos.

Al finalizar la guía encontrarás un enlace para grabar desde PowerPoint y otras aplicaciones de Windows.

[●LIVE]

### 0. Abre QuickTime Player

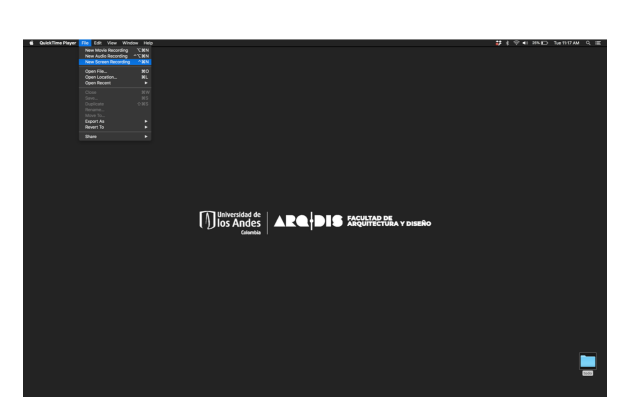

**1.** Enciende la opción de grabar tu pantalla (**New Screen Recording**).

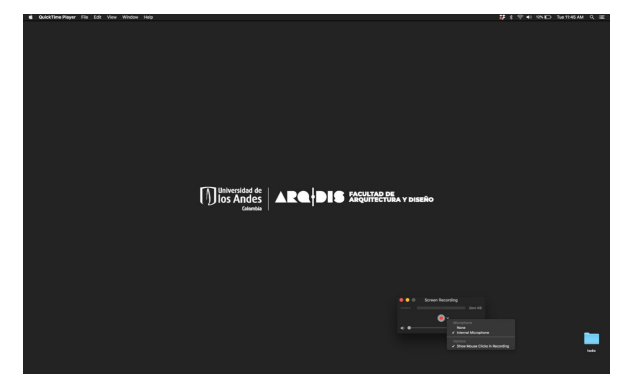

2. Revisa que tengas activado tu micrófono y activada la opción para que se muestre cuando des un click durante la grabación (Internal Microphone y Show Mouse Clicks in Recording).

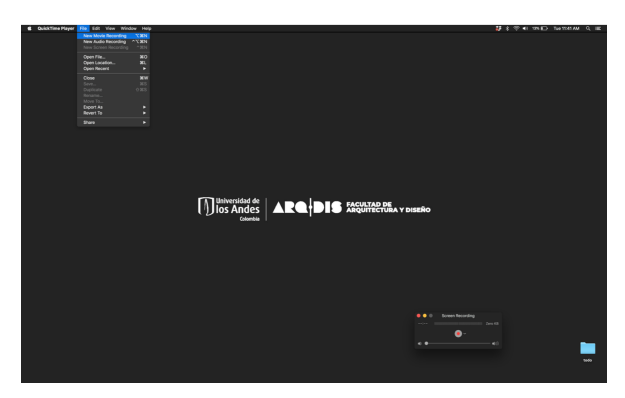

**3.** Enciende la opción de grabar tu video (**File / New Movie Recording**).

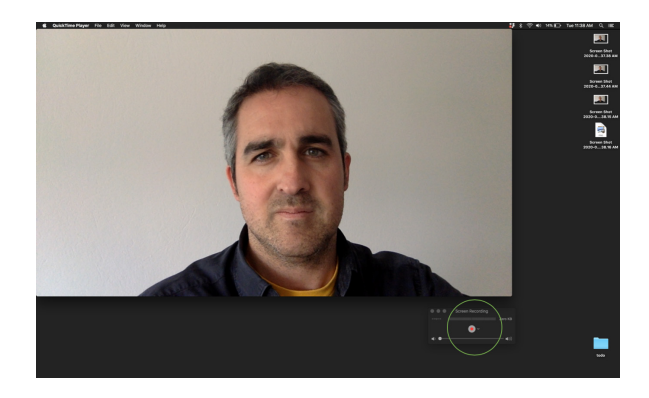

**4.** Comienza la grabación de pantalla dando click sobre el botón rojo.

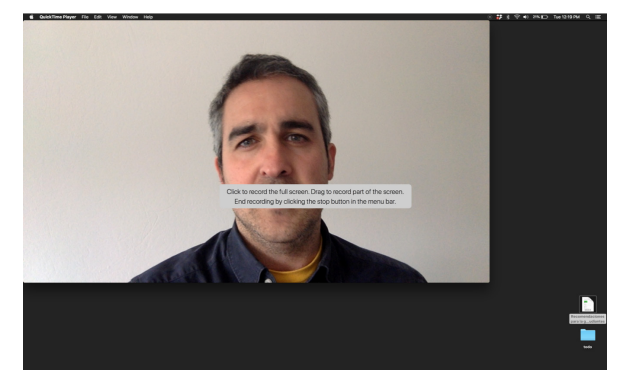

5. Aparecerá una ventana emergente. Da click en cualquier punto de la pantalla para comenzar a grabar o selecciona una región específica.

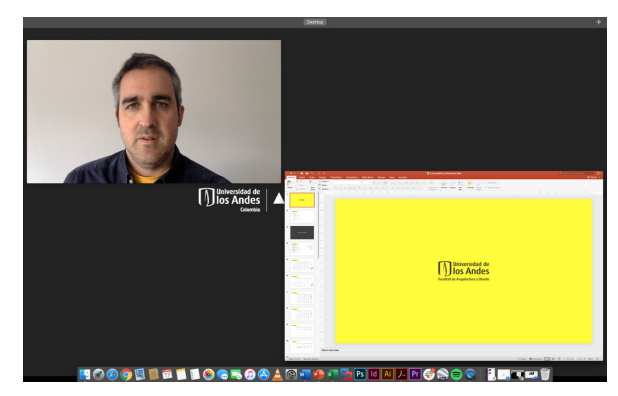

**6.** Durante la grabación de pantalla puedes alternar contenidos.

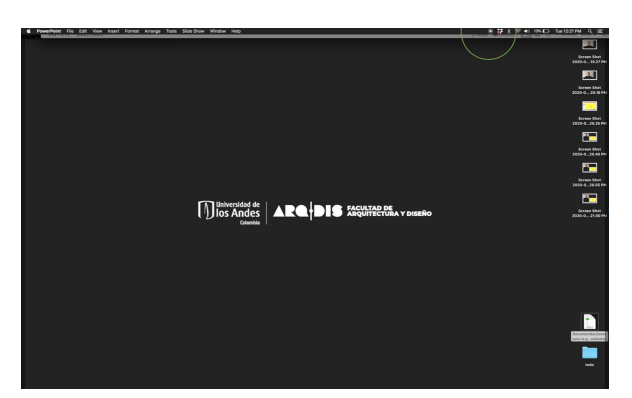

**7.** Una vez termines tu video, puedes parar la grabación dando click en el botón que aparece en la parte superior derecha de la pantalla.

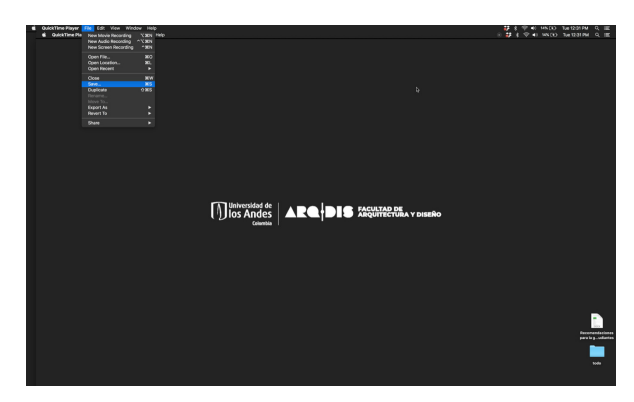

8. Guarda el archivo (File/Save...)

**Fondo del lugar:** Usa un color neutro o una textura monócroma. Es esencial que el color del fondo contraste con tu piel y tu ropa.

**Encuadre:** Trata de colocar el computador a la altura de tus ojos. Evita grabarte desde abajo y encuadra todo tu rostro.

Iluminación: Luz frontal. Evita la contraluz.

**Tiempo:** Ten en cuenta que es mejor hacer varios videos cortos (por temas) y no uno largo. Son más flexibles y fáciles de consumir por parte de los estudiantes.

**Sonido:** Si tienes micrófono de solapa, conéctalo a tu computador. También puedes conectar tus audífonos. Si no tienes ninguno de los anteriores trata de estar en un espacio con el menor ruido posible y sin eco.

7. Una vez termines tu video, puedes parar la grabación dando click en el botón que aparece en la parte superior derecha de la pantalla.

DLIVE

# [VIDEO TIPO C]

- Grabar desde PowerPoint u otras aplicaciones en Windows -

Compartimos una web en donde podrás seguir el paso a paso:

https://es.digitaltrends.com/computadoras/como -grabar-pantalla-ordenador/

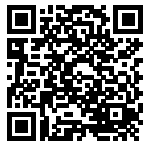

# [•LIVE]

# CLASES VIRTUALES - ARQDISUNIANDES

# [¡GRACIAS POR LEER!]

Por si acaso, nuestras redes:

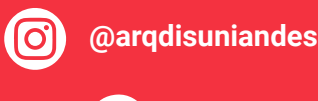

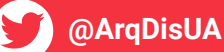